## ScotEID Library ScotMoves Holding Details

ScotMoves Holding Details

Written By: ScotEID

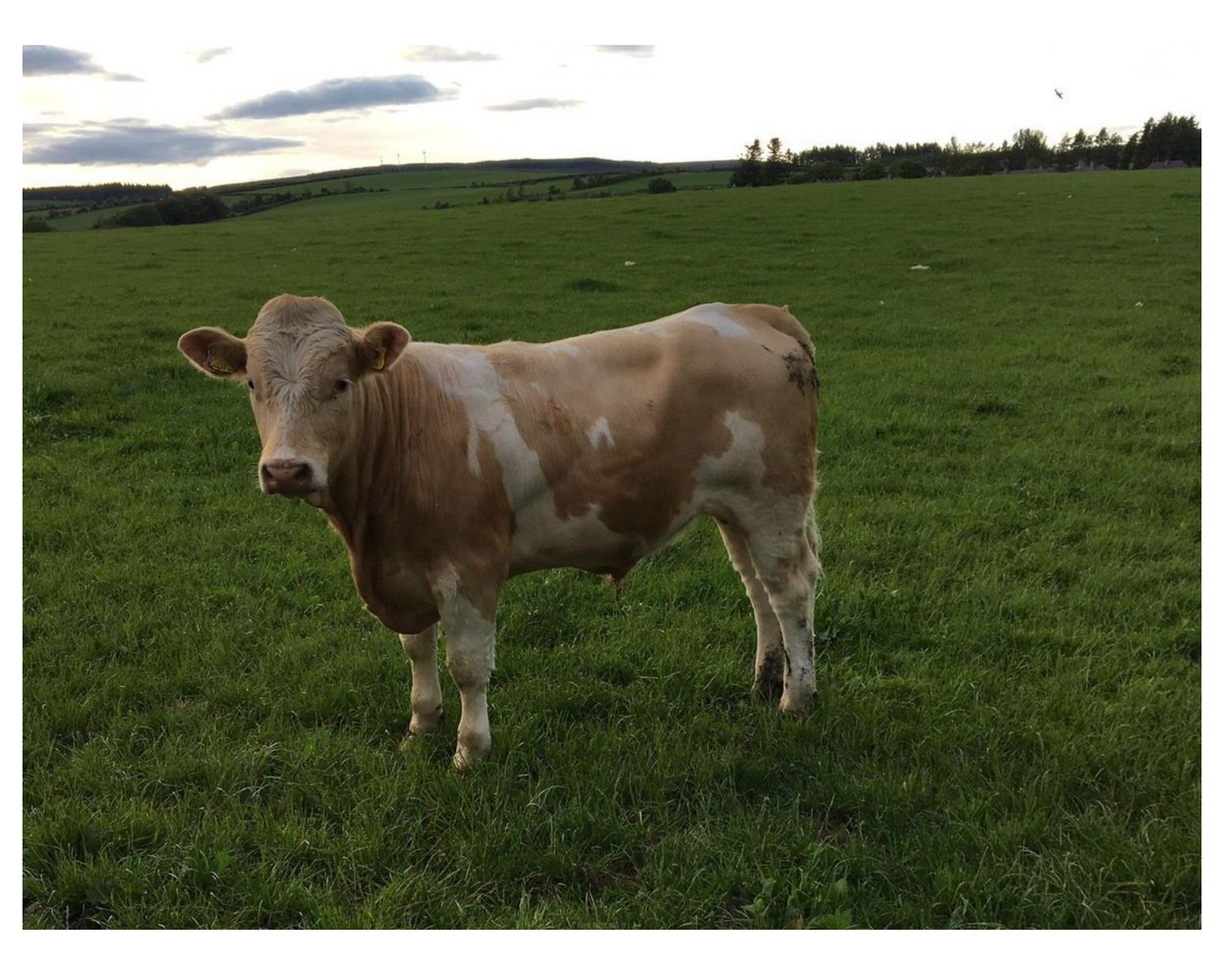

This document was generated on 2022-03-15 04:48:39 PM (MST).

## Step 1 — ScotMoves Holding Details

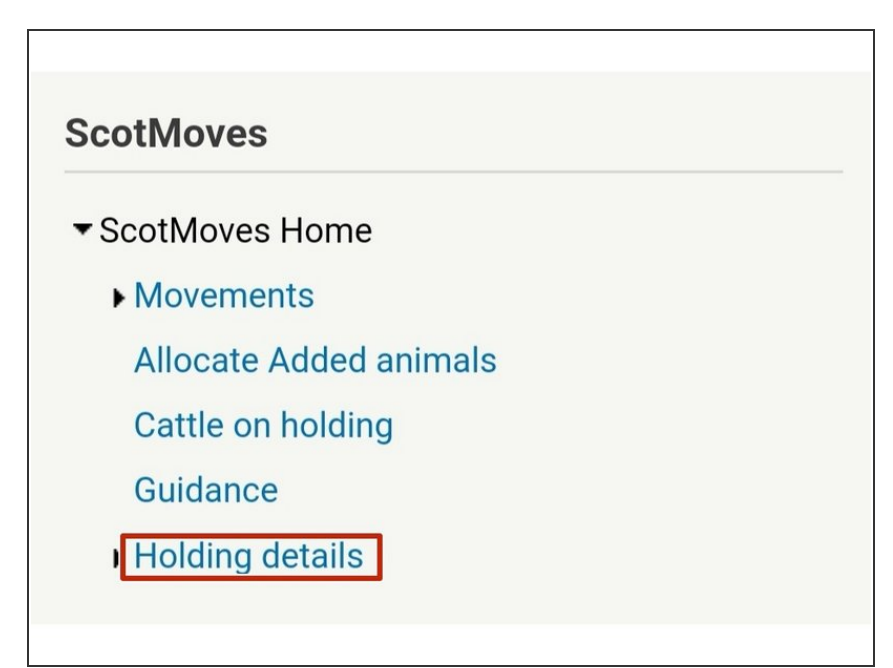

 Click on ScotMoves Home, then on Holding Details

## Step 2

| Add additional holding                                                                                                    |  |
|----------------------------------------------------------------------------------------------------|--|
| Main ODH COGRATION                                                                                                    |  |
| wain CPH: 66/0//00/0                                                                                                    |  |
| Alias: Save                                                                                                    |  |
| Forest Farm<br>Outliabor<br>Aberdeennihin Socolland<br>AB33 &JR                                                                                          |  |
| 66/707/0081                                                                                                    |  |
| Alias: Bankside Save                                                                                                    |  |
| River Barx Coft<br>Detection<br>Aberdeen City Scotland<br>A821 7A5<br>Start date: 311/22016 End date: 311/2202<br>Update holding states, Renew or Remove |  |
| 66/707/0082                                                                                                    |  |
| Alias: Jock's Save                                                                                                    |  |
| Auchin Farm<br>Down<br>Aberdoenshire Scotland<br>Ass3 s.J.F<br>Sant das: 31/12/2016 End date: 31/12/2021<br>Update holding adas, Renew or Remove         |  |
| Expired 66/717/0083                                                                                                    |  |
| Alias:                                                                                                    |  |
| Dounside Farm<br>Doun<br>Abardeensthire Scotland<br>AB38 80Q<br>Start date: 31/12/2016 End date: 31/12/2018                                              |  |

- A list of all of your additional holdings will show here.
- Should you wish to update any of the holdings, click on the Update holding Alias, Renew or Remove link

This document was generated on 2022-03-15 04:48:39 PM (MST).

## Step 3

|                        | <ul> <li>There is also a link to Add Additional<br/>Holding</li> </ul> |
|------------------------|------------------------------------------------------------------------|
| Holding details        |                                                                        |
| Add additional holding |                                                                        |
|                        |                                                                        |
|                        |                                                                        |

If you require further assistance, please contact ScotEID on 01466 794323.

This document was generated on 2022-03-15 04:48:39 PM (MST).